文档编号: IE-科研项目申报管理系统用户操作手册-V1.0

# 河北省中医药类科研课题 计划项目申报管理系统 课题负责人(主研人)用户 操作手册

2023年5月

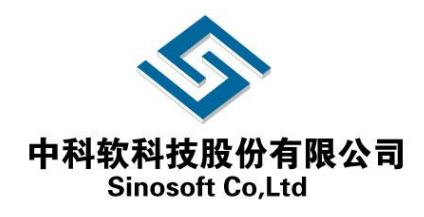

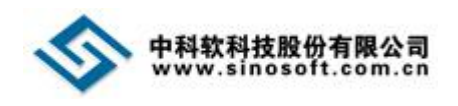

### 目录

| 第1章 | 前言     | . 1 |
|-----|--------|-----|
| 1.1 | 编写目的   | 1   |
| 1.2 | 术语和缩略语 | 1   |
| 1.3 | 参考资料   | 1   |
| 第2章 | 系统运行环境 | . 2 |
| 第3章 | 登录方式   | .4  |
| 第4章 | 功能操作   | . 5 |
| 4.1 | 课题管理   | 5   |

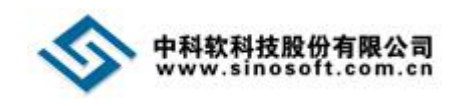

### 第1章前言

### 1.1 编写目的

本文档是中科软科技股份有限公司根据河北省中医药管理局提供的业务需求 (包括书面需求和口头叙述的需求),加以分析理解后编写的软件需求规格说明 书,主要目的是使河北省中医药管理局、中科软科技股份有限公司对科研项目申 报管理系统项目的目标和总体需求达成共识,并保持一致;使参与项目的全体人 员对系统要解决的问题和要满足的各方面需求有相同的理解,以便共同决策和协 调一致地工作。

本文档是对项目合同规定的任务的细化描述,经过双方评审、认可,应作为 产品设计、实现、测试和验收的标准。

#### 1.2 术语和缩略语

将该用户操作手册中的术语、缩写进行定义,包括用户应用领域与计算机领 域的术语与缩写等。

| 术语/缩写  | 解释                         |
|--------|----------------------------|
| 本系统    | 在本文中专指"科研项目申报管理子系统"        |
| 科研申报系统 | 在本文中专指"科研项目申报管理子系统"        |
| 中科软    | 中科软科技股份有限公司的简称。            |
| B/S    | 浏览器/服务器(Browser/Server)结构。 |

#### 1.3 参考资料

- 1. 本项目招标文件
- 2. 本项目投标文件
- 3. 本项目《合同书》

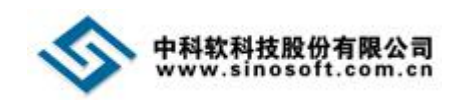

# 第2章系统运行环境

本系统建议使用以下环境操作及运行:

浏览器: IE 8.0 以上版本浏览器、谷歌浏览器、其他浏览器请升级至最新版本;

推荐屏幕分辨率: 1920\*1280 及以上;

办公软件: Microsoft office2010 及以上、WPS 等。

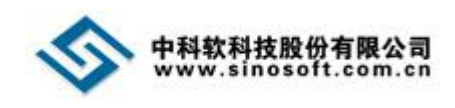

## 第3章 主研人注册

3.1 主研人注册

主研人申请注册点击。如图:

(注册网址: https://cas.hebtcm.cn/)

| 河北省中医药网络信息平      | 台               |  |
|------------------|-----------------|--|
|                  | РХ <b>0 5</b> . |  |
| 中國药料研造自管護馬倫主研人注册 |                 |  |

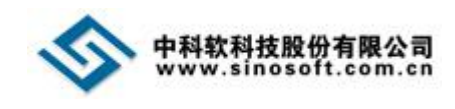

# 第4章登录方式

在浏览器输入系统网址,输入对应的用户名和密码,点击登录按钮即可。如

图: (登录网址: https://cas.hebtcm.cn/)

| 河北省中国 | 医药网络信息平台                                                                                                    |  |
|-------|----------------------------------------------------------------------------------------------------|--|
|       | (今以臣登英<br>3.雨の 世出<br>0.世況 3.雨の人田辺羽<br>1942月 9日<br>日本<br>1943日<br>日本<br>1943日<br>日本<br>1945日<br>日本<br>1945日<br>日本<br>1945日<br>日本<br>1945日<br>日本<br>1945日<br>日本<br>1945日<br>日<br>日本<br>1945日<br>日<br>日<br>日<br>日<br>日<br>日<br>日<br>日<br>日<br>日<br>日<br>日<br>日<br>日<br>日<br>日<br>日<br>日 |  |
|       |                                                                                                    |  |

然后弹出弹窗点击确定按钮。如图:

| 河北省中医药网络                                 | 各信息平台           |  |
|------------------------------------------|-----------------|--|
| - 1                                      |                 |  |
| 现示<br>产MALLIKAHORINELIN, MA. S.H. HAIRAN | ×<br>EXEXIZENCE |  |
|                                          |                 |  |
|                                          | - 7             |  |
|                                          | _/              |  |
|                                          |                 |  |

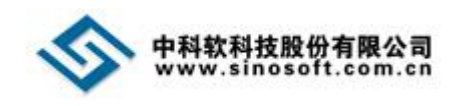

## 第5章功能操作

### 5.1 课题管理

主研人用户登录系统后可点击【中医药科研项目管理信息】按钮,进入到课题管理页面,对系统内的课题进行维护,如图:

| 河北省中医药                    | 网络信息平台             | anna na Eanainn an na an san an anna an anna an san an an anna | anna a reacha tarainn an an an an an an an an an an an an a |       |                                                                                                    | na na hanna na militera infansi menanan an neka                                                                                                    | D Buga                                                                                                    |
|---------------------------|--------------------|----------------------------------------------------------------|-------------------------------------------------------------|-------|----------------------------------------------------------------------------------------------------|----------------------------------------------------------------------------------------------------|----------------------------------------------------------------------------------------------------|
| 2<br>型示統: 中国的HRX<br>位意系统: | 中医药产               | 王山 小司信息系统                                                      |                                                             |       |                                                                                                    |                                                                                                    |                                                                                                    |
| #\$69182.001              |                    |                                                                |                                                             |       | _                                                                                                    |                                                                                                    |                                                                                                    |
|                           |                    |                                                                |                                                             |       |                                                                                                    |                                                                                                    |                                                                                                    |
| 中医药科研项目管理                 | 里系统                |                                                                |                                                             |       | en al constantino de la constantino de la constantino de la constantino de la constantino de la constantino de | analasi karangan karangan karangan karangan karangan karangan karangan karangan karangan karangan karangan kar<br>Manangan karangan karangan karangan karangan karangan karangan karangan karangan karangan karangan karangan kara | na ana amin'ny tanàna amin'ny tanàna amin'ny taona amin'ny taona amin'ny taona amin'ny taona amin'ny taona amin |
| € 科研项目管理 3<br>课题申报 3      | 项目条称: 谢临入关键字       |                                                                | 軍板状态: 全部                                                    | V BUR |                                                                                                    |                                                                                                    | 中級項目信息                                                                                                    |
| e contra p                | 序号 年度 项目编号         | 项目名称                                                           | 项目类别                                                        | 课题类别  | 审核状态                                                                                                    | 专业                                                                                                    | <b>操作</b>                                                                                                    |
| -                         | 1 2022             | 生物学懂严                                                          | 一般项目                                                        | 描令课题  | 播交                                                                                                    | 中國、中國学                                                                                                    | 查看 流转 放弃课题                                                                                                    |
| -                         | 7第111第1条记录, 日共1会记录 |                                                                |                                                             |       |                                                                                                    |                                                                                                    |                                                                                                    |
|                           |                    |                                                                |                                                             |       |                                                                                                    |                                                                                                    |                                                                                                    |
|                           |                    |                                                                |                                                             |       |                                                                                                    |                                                                                                    |                                                                                                    |
|                           |                    |                                                                |                                                             |       |                                                                                                    |                                                                                                    |                                                                                                    |
|                           |                    |                                                                |                                                             |       |                                                                                                    |                                                                                                    |                                                                                                    |
|                           |                    |                                                                |                                                             |       |                                                                                                    |                                                                                                    |                                                                                                    |
|                           |                    |                                                                |                                                             |       |                                                                                                    |                                                                                                    |                                                                                                    |
|                           |                    |                                                                |                                                             |       |                                                                                                    |                                                                                                    |                                                                                                    |
|                           |                    |                                                                |                                                             |       |                                                                                                    |                                                                                                    |                                                                                                    |

点击【申报项目信息】按钮,选择项目进入到科研项目申报页面。如图:

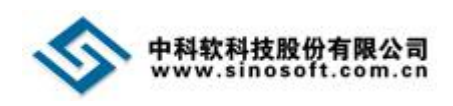

| 中医药科研项目管                    |                   | KANA MER OFFICE |          |      |          |        |          |
|-----------------------------|-------------------|-----------------|----------|------|----------|--------|----------|
| 4 <b>科研项目管理</b> 7 课题申报 合同管理 | 项目名称:             |                 | 审核状态: 全部 | ~    | 搜索       |        | 申版项目信息   |
| ч <u></u>                   | 『 序号 年度 项目编号      | 项目名称            | 项目类别     | 课题类别 | 审核状态     | 专业     | 12/1- 17 |
|                             | 1 2022            | Mil             | 申报方      | 向    | 省局用户审核通过 | 中医、中药学 |          |
|                             | 显示第1到第1条记录。总共1条记录 |                 | ✓ 一般1    | 页目   |          |        |          |
|                             |                   |                 | 关闭       | 确认   |          |        |          |
|                             |                   |                 |          |      |          |        |          |
|                             |                   |                 |          |      |          |        |          |
|                             |                   |                 |          |      |          |        |          |

如果用户被添加到失信人名单中就会禁止申报项目。如图:

| 中医药科研项目管               | 管理系统                         |        |            |      | Paral in an in the second | , na sa nama | in in the second states. The second |
|------------------------|------------------------------|--------|------------|------|---------------------------|--------------|-------------------------------------|
| 科研项目管理<br>课题申报<br>合同管理 | 项目名称:                        |        | 审核状态: 全部   | ¥t≵  |                           |              | 中探視日信書                              |
|                        | 「原心 年度 項目編句<br>日二            | 项目名称   | 項目常制       | 课题类别 | #18352                    | <b>会</b> 用   | 開作                                  |
|                        | 1 2022<br>星元第1号第1号记录, 8件1号记录 | 生物学经产  | 一般项目       | 潮令课题 | 鐵改                        | 中國、中药家       | 臺晉 洗掉 放弃课题                          |
|                        |                              |        |            |      |                           |              |                                     |
|                        |                              | 提示     |            |      | ×                         |              |                                     |
|                        |                              | 读账户当前银 | 加入黨名単无法申请? |      |                           |              |                                     |
|                        |                              |        |            |      | жя                        |              |                                     |
|                        |                              |        |            |      |                           |              |                                     |
|                        |                              |        |            |      |                           |              |                                     |
|                        |                              |        |            |      |                           |              |                                     |
|                        |                              |        |            |      |                           |              |                                     |
|                        |                              |        |            |      |                           |              |                                     |
|                        |                              |        |            |      |                           |              |                                     |
|                        |                              |        |            |      |                           |              |                                     |
|                        |                              |        |            |      |                           |              |                                     |

用户在科研项目申报页面按照实际情况一页一页填写申报的项目信息,点击 【提交】按钮可以提交至所在单位进行审核。如图:

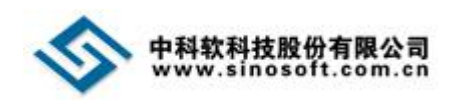

#### 用户操作手册

| 中医药科研项目管理系统       | de na Canada e da mandra da da de la devela de la deserva de la de la de la de la de la de la de la de la de la | na na sana na sana na sana na sana na sana na sana na sana na sana na sana na sana na sana na sana na sana na s |      | inistanti and an an an an an an an an an an an an an |
|-------------------|----------------------------------------------------------------------------------------------------|----------------------------------------------------------------------------------------------------|------|------------------------------------------------------|
|                   |                                                                                                    |                                                                                                    |      |                                                      |
| 科研项目管理            | 科研                                                                                                    | 刊计划项目申请书                                                                                                    |      |                                                      |
| 课题中报              |                                                                                                    |                                                                                                    | 2414 |                                                      |
| 吉同管理 伊 現与中国衆 最全情况 | 11:400 UXNARXEX 619:147.                                                                                        |                                                                                                    | 8    |                                                      |
|                   |                                                                                                    |                                                                                                    |      |                                                      |
| 一、填写申请表           |                                                                                                    |                                                                                                    |      |                                                      |
| *项目名称:            | 请输入项目名称                                                                                                    |                                                                                                    |      |                                                      |
| 项目纯别:             |                                                                                                    | 課题类别: 指令课题                                                                                                    | ~    |                                                      |
| 学科专业代码:           | 360                                                                                                    | 学科专业名称: 中医、中药学                                                                                                  | ~    |                                                      |
| *申请人:             | 万年                                                                                                    | *联系电话: 15369351302                                                                                              |      |                                                      |
| *8520编码:          | 涛输入                                                                                                    | "电子信稿: 442627459@qq                                                                                             | scom |                                                      |
| 所在单位:             | 石家庄市中國院                                                                                                    |                                                                                                    |      |                                                      |
| *详细地址:            | 间間 ~ ~ ~ ~ ~ ~ ~ ~ ~ ~ ~ ~ ~ ~ ~ ~ ~                                                                            | × 清始入                                                                                                    |      |                                                      |
|                   |                                                                                                    |                                                                                                    |      |                                                      |
|                   | 上一步 下一                                                                                                    | # 180 <b>94</b> 80                                                                                              |      |                                                      |
|                   |                                                                                                    |                                                                                                    |      |                                                      |
|                   |                                                                                                    |                                                                                                    |      |                                                      |
|                   |                                                                                                    |                                                                                                    |      |                                                      |
|                   |                                                                                                    |                                                                                                    |      |                                                      |
|                   |                                                                                                    |                                                                                                    |      |                                                      |
|                   |                                                                                                    |                                                                                                    |      |                                                      |
|                   |                                                                                                    |                                                                                                    |      |                                                      |

| 中医药科研项目管理系统 | a (nai be (na binatos (nai bar (nai bar) |          |             |                    | e (de altra d'avaitant das locativas) and locativas das de | <b>77</b> 830 |            | , 79 <b>0</b> , 92 <b>0,</b> 40 | elessor ("Statestickand") | X8995. 🛈           |
|-------------|------------------------------------------|----------|-------------|--------------------|------------------------------------------------------------|---------------|------------|---------------------------------|---------------------------|--------------------|
| 科研项目管理      |                                          |          |             | F                  | 以研计划项目由请求                                                  |               |            |                                 |                           | and a carry of the |
| 课题申报        |                                          |          |             | 1                  |                                                            |               |            |                                 |                           |                    |
| 合同管理        | 填写中读表                                    | 基本情况     | 工作基础        | 立项背景及意义 研究!        | 目标、设计方面 实施计划、                                              | 考核指标          | 经期期期       | 附件                              |                           |                    |
|             |                                          |          | 3           | 4                  |                                                            |               | <i>U</i>   | 0                               |                           |                    |
|             | 二、基本情况                                   |          |             |                    |                                                            |               |            |                                 |                           |                    |
|             |                                          | 项目名称     |             | 请输入项目名称            |                                                            |               |            |                                 |                           |                    |
|             |                                          | 项目经费说明   |             | 请输入项目经费说明          |                                                            |               |            |                                 |                           |                    |
|             | 项目情况                                     | 主题词      |             | 请输入主题词             |                                                            |               |            |                                 |                           |                    |
|             |                                          | 主管部门     |             | 请输入主管部门            | *工作起止时间                                                    |               | Я          | 始时间                             | 结束时间                      |                    |
|             |                                          | 预期研究结果   |             | 新方法 前方案 前前         | 前期研究 🗆 新沙疗设备 (                                             | ) 论文 🗌 著作     | - 新他 (撒主明) | 请输入其他预期研究结果                     | R.                        |                    |
|             |                                          | 序号       | 姓名          | 身份证号码              | 學位                                                         | 职称            | 所在单位       |                                 | 任务分工                      |                    |
|             |                                          | 1        | 万午          | 130481198801126937 | · ·                                                        |               | 石家庄市中医院    |                                 |                           |                    |
|             |                                          |          |             |                    | ~                                                          |               |            |                                 |                           |                    |
|             |                                          |          |             |                    | ~                                                          |               |            |                                 |                           |                    |
|             | 课题组主要成员 og                               |          |             |                    | -                                                          |               |            |                                 |                           |                    |
|             | IRA)                                     |          |             |                    | · ·                                                        |               |            |                                 |                           |                    |
|             |                                          |          |             |                    |                                                            |               |            |                                 |                           |                    |
|             |                                          |          |             |                    |                                                            |               |            |                                 |                           |                    |
|             |                                          |          |             |                    |                                                            |               |            |                                 |                           |                    |
|             |                                          |          |             |                    |                                                            |               |            |                                 |                           |                    |
|             |                                          |          |             |                    |                                                            |               |            |                                 |                           |                    |
|             | 课题组主要成员 (序                               |          |             |                    |                                                            |               |            |                                 |                           |                    |
|             | 号1也就最第一行为第一主<br>研心                       |          |             |                    | <b>`</b>                                                   |               |            |                                 |                           |                    |
|             |                                          |          |             |                    |                                                            |               |            |                                 |                           |                    |
|             |                                          |          |             |                    |                                                            |               |            |                                 |                           |                    |
|             |                                          |          |             |                    | · ·                                                        |               |            |                                 |                           |                    |
|             |                                          |          |             |                    | · ·                                                        |               |            |                                 |                           |                    |
|             |                                          | 序号       | 单位名称        | 自动改编码              |                                                            | 通讯地址          |            | 单位性质                            |                           |                    |
|             | 承担单位                                     |          |             |                    |                                                            |               |            |                                 |                           |                    |
|             |                                          |          |             |                    |                                                            |               |            |                                 |                           |                    |
|             |                                          |          |             |                    |                                                            |               |            |                                 |                           |                    |
|             |                                          | 研究内容、方法及 | 意义 (限300字)  |                    |                                                            |               |            |                                 |                           |                    |
|             |                                          | H B TI   | F I ⊡ =+ 13 |                    |                                                            |               |            |                                 |                           |                    |

上—# T—# ¥⊠ 607 52

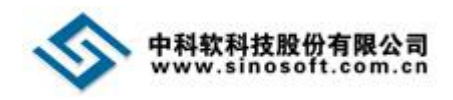

#### 用户操作手册

| 合同管理 | 或写中课表 基本情况 工作基础 立项调整及思义 研究目标 设计方案 实验计划,考核指标 经最短期 附件                                                          |
|------|----------------------------------------------------------------------------------------------------|
|      | = T/5 MRR                                                                                                    |
|      |                                                                                                    |
|      | 1.34*##ETEMPIN_LIPUX#EDUM_EDU_009#EEE_20#EEE2202, BUDDW#Q2, BYOPEND2#UD#HUD#HUD#HUD#HUD#HUD#HUD#HUD#HUD#HUD# |
|      |                                                                                                    |
|      |                                                                                                    |
|      | 2日帰金付点站如彻底蔓延1844                                                                                             |
|      |                                                                                                    |
|      | 198AUX                                                                                                    |
|      | 上一步 下一步 返回 6477 882                                                                                          |

| 合同管理 引 | 编写申编表 基本情况 工作基础 立项调整及意义 研究目标,设计方面 实施计划,考核指标 经最新期期 附件 | 4 |  |  |  |  |  |  |  |
|--------|------------------------------------------------------|---|--|--|--|--|--|--|--|
|        |                                                      |   |  |  |  |  |  |  |  |
|        | 四、立项背景及意义                                            |   |  |  |  |  |  |  |  |
|        | 1 国内外相关网络2月12日展展展开学父                                 |   |  |  |  |  |  |  |  |
|        |                                                      |   |  |  |  |  |  |  |  |
|        | 36222                                                |   |  |  |  |  |  |  |  |
|        |                                                      |   |  |  |  |  |  |  |  |
|        |                                                      |   |  |  |  |  |  |  |  |
|        |                                                      |   |  |  |  |  |  |  |  |
|        |                                                      |   |  |  |  |  |  |  |  |
|        |                                                      |   |  |  |  |  |  |  |  |
|        | 2-平研会主要创新点成55大头编                                     |   |  |  |  |  |  |  |  |
|        |                                                      |   |  |  |  |  |  |  |  |
|        | 998-A.E.S.                                           |   |  |  |  |  |  |  |  |
|        |                                                      |   |  |  |  |  |  |  |  |
|        |                                                      |   |  |  |  |  |  |  |  |
|        |                                                      |   |  |  |  |  |  |  |  |
|        |                                                      |   |  |  |  |  |  |  |  |
|        |                                                      |   |  |  |  |  |  |  |  |
|        | 1-10 T_0 20 607 80                                   |   |  |  |  |  |  |  |  |
|        |                                                      |   |  |  |  |  |  |  |  |
|        |                                                      |   |  |  |  |  |  |  |  |

#### 五、研究目标、设计方案

| 清解入正文              |                |
|--------------------|----------------|
| 2研究思路(工作廠)         |                |
| 清输入正文              |                |
|                    |                |
| 3.研究方法             |                |
| 3.研究功法<br>H B Ti ý | 1 道東田街道 - つで 1 |

#### 用户操作手册

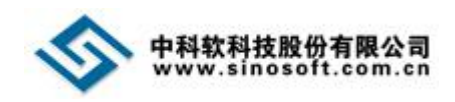

| R JIP/SC/FF     |         | 研究内容 (分期目标) | 考核指标 | 经费预算  |
|-----------------|---------|-------------|------|-------|
| 开始时间            | 结束时间    |             |      |       |
| 开始时间            | 结束时间    |             |      |       |
| 开始时间            | 结束时间    |             |      |       |
| 开始时间            | 结束时间    |             |      |       |
| 开始时间            | 结果时间    |             |      |       |
| 开始时间            | 结束时间    |             |      |       |
| 开始时间            | 结束时间    |             |      |       |
| 开始时间            | 结束时间    |             |      |       |
| 开始时间            | 结束时间    |             |      |       |
| 开始的时间           | 结束时间    |             |      |       |
| 开始时间            | 结束时间    |             |      |       |
| 开始时间            | 结束时间    |             |      |       |
| 其他说明            |         |             |      | 清给入数字 |
| 注:每栏的时间安排以单月或3~ | 月为单位填写。 |             |      |       |
|                 |         |             |      |       |

|                                   |      | 5                                                                                                    |                                                                                                    | 2.材料费                                                                                                    |                             |                                      |                                                                                             |                                                                                                    |                                      |                                                                                                    |                       |                                          |                                                                                                    |
|-----------------------------------|------|----------------------------------------------------------------------------------------------------|----------------------------------------------------------------------------------------------------|----------------------------------------------------------------------------------------------------|-----------------------------|--------------------------------------|---------------------------------------------------------------------------------------------|----------------------------------------------------------------------------------------------------|--------------------------------------|----------------------------------------------------------------------------------------------------|-----------------------|------------------------------------------|----------------------------------------------------------------------------------------------------|
|                                   |      | 6                                                                                                    |                                                                                                    | 3.测试化验加工票                                                                                                    |                             |                                      |                                                                                             |                                                                                                    |                                      |                                                                                                    |                       |                                          |                                                                                                    |
|                                   |      | 7                                                                                                    |                                                                                                    | 4.燃料动力费                                                                                                    |                             |                                      |                                                                                             |                                                                                                    |                                      |                                                                                                    |                       |                                          |                                                                                                    |
|                                   |      | 8                                                                                                    |                                                                                                    | 5.出版/文献/信息传播/                                                                                                    | 知识产权事务费                     |                                      |                                                                                             |                                                                                                    |                                      |                                                                                                    |                       |                                          |                                                                                                    |
|                                   |      | 9                                                                                                    |                                                                                                    | 6.会议/差核/国际合作与                                                                                                    | 交流费                         |                                      |                                                                                             |                                                                                                    |                                      |                                                                                                    |                       |                                          |                                                                                                    |
|                                   |      | 10                                                                                                    |                                                                                                    | 7.劳务费/专家咨询费                                                                                                    |                             |                                      |                                                                                             |                                                                                                    |                                      |                                                                                                    |                       |                                          |                                                                                                    |
|                                   |      | 11                                                                                                    |                                                                                                    | 8.其他支出                                                                                                    |                             |                                      |                                                                                             |                                                                                                    |                                      |                                                                                                    |                       |                                          |                                                                                                    |
|                                   |      | 12                                                                                                    |                                                                                                    | (二) 间接任務                                                                                                    |                             |                                      |                                                                                             |                                                                                                    |                                      |                                                                                                    |                       |                                          |                                                                                                    |
|                                   |      | 13                                                                                                    |                                                                                                    | 110- 建砂支油                                                                                                    |                             |                                      |                                                                                             |                                                                                                    |                                      |                                                                                                    |                       |                                          |                                                                                                    |
|                                   |      | 专项经常概算法研究                                                                                                    |                                                                                                    | PETT BOOLEM                                                                                                    |                             |                                      |                                                                                             |                                                                                                    |                                      |                                                                                                    |                       |                                          |                                                                                                    |
|                                   |      | H B TI F I                                                                                                    | 3 - E E                                                                                                    | - n c                                                                                                    | 8                           |                                      |                                                                                             |                                                                                                    |                                      |                                                                                                    |                       |                                          |                                                                                                    |
|                                   |      | WINE ALEX                                                                                                    |                                                                                                    |                                                                                                    |                             |                                      |                                                                                             |                                                                                                    |                                      |                                                                                                    |                       |                                          |                                                                                                    |
|                                   |      |                                                                                                    |                                                                                                    |                                                                                                    |                             |                                      |                                                                                             |                                                                                                    |                                      |                                                                                                    |                       |                                          |                                                                                                    |
|                                   |      |                                                                                                    |                                                                                                    |                                                                                                    |                             |                                      |                                                                                             |                                                                                                    |                                      |                                                                                                    |                       |                                          |                                                                                                    |
|                                   |      |                                                                                                    |                                                                                                    |                                                                                                    |                             |                                      |                                                                                             |                                                                                                    |                                      |                                                                                                    |                       |                                          |                                                                                                    |
|                                   |      |                                                                                                    |                                                                                                    |                                                                                                    |                             |                                      |                                                                                             |                                                                                                    |                                      |                                                                                                    |                       |                                          | - 1                                                                                                    |
|                                   |      |                                                                                                    |                                                                                                    |                                                                                                    |                             |                                      |                                                                                             |                                                                                                    |                                      |                                                                                                    |                       |                                          | - 1                                                                                                    |
|                                   |      |                                                                                                    |                                                                                                    |                                                                                                    |                             |                                      |                                                                                             | _                                                                                                    |                                      |                                                                                                    |                       |                                          | - 1                                                                                                    |
|                                   |      |                                                                                                    |                                                                                                    |                                                                                                    | 上一步                         | 下一步                                  | 返回 (RF7                                                                                     | 提交                                                                                                    |                                      |                                                                                                    |                       |                                          |                                                                                                    |
|                                   |      |                                                                                                    |                                                                                                    |                                                                                                    |                             |                                      |                                                                                             |                                                                                                    |                                      |                                                                                                    |                       |                                          |                                                                                                    |
|                                   |      |                                                                                                    |                                                                                                    |                                                                                                    |                             |                                      |                                                                                             |                                                                                                    |                                      |                                                                                                    |                       |                                          |                                                                                                    |
|                                   |      |                                                                                                    |                                                                                                    |                                                                                                    |                             |                                      |                                                                                             |                                                                                                    |                                      |                                                                                                    |                       |                                          |                                                                                                    |
| 中医药科研项目                           | 管理系统 |                                                                                                    |                                                                                                    |                                                                                                    |                             |                                      | 7                                                                                           | TRUESSON                                                                                                    | handar, fran, f                      | en, fizieren                                                                                                    | n da karan            | <b>R</b> RH2. <b>()</b> \$\$             | т<br>ай)                                                                                                    |
| 中医药科研项目                           | 管理系统 |                                                                                                    | ka ola alua faafaad moteroiyi ba                                                                                                    |                                                                                                    |                             | ∓3/ΣΠ2++Pillfi                       | n<br>n<br>n<br>n<br>n<br>n<br>n<br>n<br>n<br>n<br>n<br>n<br>n<br>n<br>n<br>n<br>n<br>n<br>n |                                                                                                    |                                      |                                                                                                    |                       | n an an an an an an an an an an an an an | ₹9                                                                                                    |
| 中医药科研项目                           | 管理系统 |                                                                                                    |                                                                                                    |                                                                                                    |                             | 科研计划项                                | 7<br>页目申请书                                                                                  |                                                                                                    | brek, Mart                           | en, fiktiski                                                                                                    |                       | III VIII. Orac                           | -<br>                                                                                                    |
| 中医药科研项目<br>科研项目管理<br>環想中报<br>会局管理 | 管理系统 | 描写中语表                                                                                                    | 基本情况                                                                                                    | Ites                                                                                                    | 立项届赛及意义                     | 科研计划项研究                              | 页目申请书<br>:                                                                                  | ientin<br>ientin                                                                                                    | istalist, and .                      |                                                                                                    |                       | natural contracts                        | ▼<br>表得                                                                                                    |
| 中医药科研项目<br>科研项目管理<br>建型中报<br>会同管理 | 管理系统 | 道写中语来<br>                                                                                                    | 基本情況                                                                                                    | Inter                                                                                                    | 立原資源及意义                     | 科研计划功<br>研究目标、设计方面                   | 7<br>页目申请书<br>: 主题计组,考虑原标                                                                   | ·····································                                                                                                    | 9550108, 4906, 5<br>894<br>0         | 1999-1999<br>A. A. A. A. A. A. A. A. A. A. A. A. A. A                                                           | <b>杂品水的使物和4</b>       | Kare. Dwar                               | *<br>#89                                                                                                    |
|                                   | 管理系统 | <sup>道四中读者</sup><br>八、附件: (相关证)                                                                                                    | 표구해요<br>2<br>週材料)                                                                                                    | Inizati                                                                                                    | 立项指赖及意义                     | 科研计划功<br>研究目标、设计方面                   | 7<br>页目申请书<br>:                                                                             | (2時代))<br>(2時代))<br>(2<br>(2)<br>(2)                                                                                                    | Nataliak, view, s<br>Ditk<br>C       | 1999, 40/2019340                                                                                                |                       | Raine Deriv                              | w<br>表码                                                                                                    |
|                                   | 管理系统 | 山口中道来<br>・<br>・<br>・<br>・<br>・<br>の辺が成立法が、唐中広告<br>・<br>・<br>・<br>・<br>の<br>・<br>・<br>・<br>・<br>・<br>・<br>・<br>・<br>・<br>・<br>・<br>・<br>・<br>・                                                                                                    | 基本情況<br>()<br>()<br>()<br>()<br>()<br>()<br>()<br>()<br>()<br>()                                                                                                    | Interes                                                                                                    | 立環境観辺意义                     | 科研计划功<br>研究目标, 设计方案                  | 7<br>页目中请书<br>: 实题计机 考试版6                                                                   | ्रद्धमध्य २ अस्ति । व्या<br>इद्धमध्य अस्ति ।<br>इद्धमध्य अस्ति ।                                                                                                    | polycitols - Annes - A<br>Ritte<br>C | en aktur                                                                                                    |                       | 201924 @international                    | ***                                                                                                    |
| 中医药科研项目<br>科研项目管理<br>第基中版<br>全同管理 | 管理系统 | 山口中田市<br>(1)の又の明白、(1)の又の明白、(1)の、(1)の口、(1)の口、(1)の口、(1)の口、(1)の口、(1)の口、(1)の口、(1)の口、(1)の口、(1)の口、(1)の口、(1)の口、(1)の口、(1)の口、(1)の口、(1))(1)(1)(1)(1)(1)(1)(1)(1)(1)(1)(1)(1)                                                                                                    | 교수情况<br>②<br>明材料)<br>MmQ运行可考定明材<br>MMO的主文等相关证明<br>和工作进程, (SMA文                                                                                                    | 工作基础<br>(44.<br>大竹等,成界单金材料等                                                                                                    | 立双背囊及寒火<br>•                | 科研计划归<br>研究目标、设计方面                   | 7<br>页目申请书<br>: 末期计划、考核部部                                                                   | 2013年1月1日<br>- 1915年1月1日<br>- 1915年1月11日<br>- 1915年1月11日<br>- 1915年1111111111111111111111111111111111 | Rickellaki osmo, s<br>Ritte          | 997, 46/2019949                                                                                                 | 유유 Art an an Art an a | Killer, Derber                           | #9                                                                                                    |
| 中医药科研项目<br>科研项目管理<br>建基中报<br>合同管理 | 管理系统 | 山口中高条 八、勝件:(相关证)<br>1.002340に設計,勝中に設計<br>2.0052644(約),01,00844(約) 2.08444542(8044)(2014) 3.08444542(8044)(2014) 4.0124(2014)(約約4)(2014)                                                                                                    | 基+端兒<br>→<br>                                                                                                    | 工作基础                                                                                                    | 立项背景及要义<br>•                | 科研计划印<br>研究目标、设计方面                   | 7<br>页目中请书<br>:                                                                             | ※法は、おお前のPR7<br>ではない。<br>であれ算<br>で                                                                                                    | Richer, and a                        | 1997 - 1997 - 1997 - 1997 - 1997 - 1997 - 1997 - 1997 - 1997 - 1997 - 1997 - 1997 - 1997 - 1997 - 1997 - 1997 - |                       |                                          | *#                                                                                                    |
| 中医药科研项目<br>科研项目管理<br>建築中級<br>会局管理 | 管理系统 | 400中国集<br>・<br>・<br>かのかなため、勝中に、<br>はないかなため、<br>のための<br>をついて、<br>のための<br>・<br>のための<br>・<br>のための<br>のための<br>・<br>のための<br>のための<br>・<br>のための<br>のための<br>のための<br>のための<br>のための<br>のための<br>のための<br>のための<br>のための<br>のための<br>のための<br>のための<br>のための<br>の<br>のための<br>の<br>のための<br>のための<br>の<br>のための<br>の<br>のための<br>の<br>の<br>の<br>のための<br>の<br>の<br>の<br>の<br>の<br>の<br>の<br>の<br>の<br>の<br>の<br>の<br>の                                                                                                    | 基十集只<br>使<br>時代有4)<br>期約約25年間後正時<br>時約約25年間後正時<br>三十十年代、100年<br>三十十年代、100年<br>三十集代<br>三十集代<br>三十集代<br>二十集代<br>二十二集代<br>二十集代<br>二十二十二十二<br>二十二十二十二十二<br>二十二十二十二十二<br>二十二十二十二十 | 工作基础                                                                                                    | 立项背景及泰文<br>•                | 科研计划7<br>研究目标, 制计方面<br>①             | 7<br>页目中请书<br>: 实路计机 冬树丽印                                                                   | ्रम् विभिन्न स्थलित स्थ<br>्रम्स्<br>्रि                                                                                                    | 1949 - Alar (<br>1944 -              |                                                                                                    | 옥루마(and Art           | ER: Dott                                 | #P                                                                                                    |
| 中医药科研项目<br>科研项目管理<br>建度中报<br>查局管理 | 管理系统 | 4000画集<br>1.002308年28日, 日本20<br>2.002308年28日, 日本20<br>2.00236年3月1日, 日本20<br>2.0025年3月1日, 日本20<br>2.0025年3月11日, 日本20<br>2.0025年3月11日, 日本20<br>2.0025年3月11日, 日本20<br>2.0025年3月11日, 日本20<br>2.0025年3月11日, 1                                                                                                    | 基十集只<br>()<br>()<br>()<br>()<br>()<br>()<br>()<br>()<br>()<br>()                                                                                                    | 工作服将<br>16.<br>16. (高) 第一章 (高) 第一章 (高) (高) (高) (高) (高) (高) (高) (高) (高) (高)                                                                                                    | 立须肩髃及睾文<br>•<br>•           | 科研计划9<br>研究開5. 3H方g<br>〇<br>〇<br>下一步 | 及目申请书<br>: 支部H机 考核原形<br>●                                                                   | esty<br>•                                                                                                    | 294<br>0                             | 2000<br>2000                                                                                                    |                       | EBR. Dord                                | <b>志</b> 谷                                                                                                    |
| 中医药科研项目                           | 管理系统 | 4日中画集<br>・<br>・<br>の及び地域に強い、通知に基本<br>2月の及び地域に強い、<br>の時期時<br>3週時日本「夏夏世紀」の注意が<br>時代上述                                                                                                    | 基于境況<br>●<br>期間道路許可等記時前<br>期間道路許可等記時前<br>期間道路之等時決定時<br>之前時間、近期、注意映<br>前、回転町近期、注意映                                                                                                    | 工作里档<br>44.<br>154.<br>154. (2章 成果重量化和4<br>157.) (由号句)希望及<br>207.) (由号句)希望及                                                                                                    | 立项目制3章文<br>•<br>•           | 科研计划项 研究相称、创计方案                      | 五日中请书<br>: 太阳计机 考试版5<br>①                                                                   | esta<br>0                                                                                                    | 294<br>0                             | 2011 - 2011-201                                                                                                 |                       | File. Ded                                | ● ●<br>Manana art<br>本前<br>Tarata art<br>Tarata arta arta arta arta arta arta art                                                                                                    |
| 中医药科研项目<br>科研项目管理<br>律题中报<br>全局管理 | 管理系统 | 4日中山市<br>1.0万230年に第31 日本143<br>2.0万26月4日の<br>3.週4日年1月25日の14日<br>3.週4日年1月25日の14日<br>日本145<br>2.0万26月4日の<br>1.0万230年1月21日の<br>1.0万240年1月21日の<br>1.0万240年1月21日の<br>1.0540年1月21日の<br>1.0540年1月11日の<br>1.0540年1月11日の<br>1.05400年1月11日の 1.0540<br>1.05400年1月111日<br>1.05400<br>1.05400<br>1.05400                                                                                                    | ■干擦兒<br>●<br>明時初本)<br>明時初本の一個一個一個一個一個一個一個一個一個一個一個一個一個一個一個一個一個一個一個                                                                                                    | 工作 <b>期</b> 時<br>(14)<br>14)<br>14)<br>15)<br>16)<br>17)<br>17)<br>18)<br>19)<br>19)<br>19)<br>19)<br>19)<br>19)<br>19)<br>19                                                                                                    | 2358#33#X                   | 科研计划项 研究用版、部分发                       | ○ ○ ○ ○ ○ ○ ○ ○ ○ ○ ○ ○ ○ ○ ○ ○ ○ ○ ○                                                       | еляц<br>•                                                                                                    | 2914<br>0                            | 400000<br>                                                                                                    |                       | File. Ded                                | t the second second sec |
| 中医药科研项目                           | 管理系统 | 4日中画表<br>しの文が明正装的、唐明正絵<br>2の形石時代的の、心間時何<br>3温時日本課題団始の以近時<br>41上日記分析完在(中書句)<br>第11上作                                                                                                    | Ⅲ十十十<br>●<br>明日村41)<br>期前公式年時天明<br>三二十十二年、(30年文<br>三二十二十二十二十二十二十二十二十二十二十二十二十二十二十二十二十二十二十二十                                                                                                    | 工作面向<br>●<br>●<br>14.<br>(15.) (金門号) 単数2<br>(5.) (金門号) 単数2                                                                                                    | 2358#93#X<br>•<br>•         | 科研计划项<br>研究用称、部内定<br>●               | □ ○ ○ ○ ○ ○ ○ ○ ○ ○ ○ ○ ○ ○ ○ ○ ○ ○ ○ ○                                                     | earth<br>0                                                                                                    | 274                                  |                                                                                                    |                       | хиж. Фекс                                | eti)                                                                                                    |
| 中医药科研项目                           | 管理系统 | 山田中正先<br>した見かれたはか、伊中二谷<br>20月7日前日<br>20月7日前日<br>20月7日前<br>20月7日前<br>20月71日<br>20月71日<br>20月71日<br>20月71日前<br>20月71日<br>20月71日<br>20月7111<br>20月7111111111111111111111111111111111111 | 基本市役<br>④<br>明初44.)<br>明初44.0<br>明初44.0<br>明初44.0<br>明初44.0<br>ののな<br>名工作選邦、(のはな<br>名工作選邦、(のはな<br>名工作選邦、(のはな<br>名工作選邦、(のはな<br>名工作選邦、(のはな<br>名工作選邦、(のはな<br>名工作選邦、)                                                                                                    | 工作基础                                                                                                    | 立坊和第23章×<br>•<br>•          | 科研计划项<br>研究期後、銀行友重                   | □ ○ ○ ○ ○ ○ ○ ○ ○ ○ ○ ○ ○ ○ ○ ○ ○ ○ ○ ○                                                     | CR43                                                                                                    | Nit C                                |                                                                                                    |                       | хля. Фес                                 | etji<br>a ta ta ta                                                                                                    |
| 中医药科研项目                           | 管理系统 | 4. 一日一日一日一日一日一日一日一日一日一日一日一日一日一日一日一日一日一日一日                                                                                                    | 五十憲尺<br>御知道前平等年時時<br>納約約二等層正時間<br>三十座県、(2012<br>三十座県、(2012<br>三十座県、(2012<br>三十座県、(2012<br>三十座県)<br>(2012<br>二十座県、(2012<br>二十座県)                                                                                                    | I作服得                                                                                                    | 立坊和第23年X<br>•<br>•          | 科研计划印<br>研究图8、创计方面<br>●              | 页目中请书<br>:: 末批出礼,冬切所:<br>                                                                   | CRAT                                                                                                    | 274                                  |                                                                                                    |                       | хля. <b>Ф</b> ек                         | ***                                                                                                    |
| 中医药科研项目                           | 管理系统 | 40年中正年<br>1月25日前年<br>1月25日前<br>1月25日前<br>1月25日前<br>1月125日前<br>1月125日前<br>1月125日前<br>1月125日前<br>1月125日前<br>1月125日前<br>1月125日前<br>1月115<br>1月115<br>1月115<br>1月115<br>1月115<br>1月115<br>1月115<br>1月115<br>1月115<br>1月115<br>1月115<br>1月115<br>1月115<br>1月115<br>1月115<br>1月115<br>1月115<br>1月115<br>11<br>11<br>11<br>11<br>11<br>11<br>11<br>11<br>11<br>11<br>11<br>11                                                                                                    | ■考察只<br>●<br>980日本<br>980日本<br>980日<br>980日<br>980日<br>980日<br>980日<br>980日<br>980日<br>980日                                                                                                    | 工作面容<br>●<br>料4.<br>大 注意,反原建立结构等<br>5. 公差,反原建立结构等                                                                                                    | <u>工坊政策及章</u> 义<br>0<br>上一步 | 科研计划功<br>研究图8, 807万重                 | 反目中満书<br>:: ★321143, 考核所5<br>○<br>32回 (277                                                  |                                                                                                    | 274<br>•                             |                                                                                                    |                       | хля. <b>Фе</b> е                         | ***                                                                                                    |
| 中医药科研项目                           | 管理系统 | 403中頃本<br>・<br>・<br>200次日島40時ま、営賃報報報<br>名以上転歩期時度(中書号)<br>下計上に                                                                                                    | ■考察2           ●           ●           ●           ●           ●           ●           ●           ●           ●           ●           ●           ●           ●           ●           ●           ●           ●           ●           ●           ●           ●           ●           ●           ●           ●           ●           ●           ●           ●           ●           ●           ●           ●           ●           ●           ●           ●           ●           ●           ●           ●           ●           ●           ●           ●           ●           ●           ●           ●           ●           ●           ●           ●                                                                                                    | <u>Trhane</u><br>(44)<br>1584<br>1589<br>1589<br>1589<br>1589<br>1599<br>1599<br>1 | 立功政策和第2<br>()<br>()<br>()   | 科研计划9<br>研究用5. 创力度                   | 页目申请书<br>: ★31:H1, 考核原5<br>○                                                                |                                                                                                    | 2714<br>©                            |                                                                                                    |                       | лля. <b>Ф</b> ек                         | ※                                                                                                    |
| 中医药科研项目                           | 管理系统 | 山口中道市<br>小児スの協会におり、使用にない<br>20岁び日面が付かり、必然報知<br>40以上和外が可能で(中書句)<br>アポームを                                                                                                    | ■+環尺<br>●<br>明材目)<br>開始回転手可要可形明<br>時間及早年間を形明<br>時間及早度に表示<br>「単一」<br>「一」                                                                                                    | IPH206<br>(1)<br>(1)<br>(2)<br>(2)<br>(2)<br>(2)<br>(4)<br>(4)<br>(4)<br>(4)<br>(4)<br>(4)<br>(4)<br>(4)<br>(4)<br>(4                                                                                                    | <u>工</u> 取取業2章文<br>)<br>上一步 | 科研计划9<br>研究用5、创计方面                   | 页目中请书<br>: 末型计划、学校前后:<br>●                                                                  |                                                                                                    | 2914<br>C                            |                                                                                                    |                       | лля. <b>()</b> ек                        | (1) (1) (1) (1) (1) (1) (1) (1) (1) (1)                                                                                                    |
| 中医药科研项目                           | 管理系统 | 山口中武宗<br>・<br>・<br>・<br>・<br>・<br>・<br>・<br>・<br>・<br>・<br>・<br>・<br>・<br>・<br>・<br>・<br>・<br>・<br>・                                                                                                    | 其十端兒 申書書書書書書書書書書書書書書書書書書書書書書書書書書書書書書書書書書書書                                                                                                    | 工作服用<br>44.<br>15.<br>15. 成规组合的中的<br>45.<br>15. 成规组合的中的<br>45.<br>15. 成规组合的中的<br>45. (由用的)中的<br>25. (由用的)中的<br>25. (由用的)中的<br>25. (由用的)中的<br>25. (由用的)中的<br>25. (由用的)中的<br>25. (由用的)中的<br>25. (由用的)中的<br>25. (由用的)中的<br>25. (由用的)中的<br>25. (由用的)中的<br>25. (由用的)中的<br>25. (由用的)中的<br>25. (由用的)<br>25. (由用的)<br>25. (http://finitering)<br>25. (http://finitering)<br>25. (http:/                                                                                                    | 立项展示2.9.x<br>步              | 科研计划9<br>研究用8、创计方面<br>●              | 页目申请书<br>: 未到:HU, 考核前标<br>公司                                                                |                                                                                                    | Diff.                                |                                                                                                    |                       | БЛЯ. <b>()</b> ек                        | 6.<br>                                                                                                    |

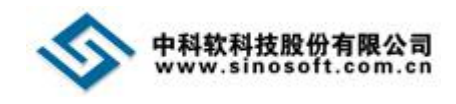

### 可以通过流转按钮看自己的项目审批进度。如图:

| 中医药科研项目管  | 管理系统                           |       |             |        | 74   | 19 min (18 min / 18  | usbeenuss, nauk.        | 1998, 96 | <b>从国家协会信息中的要</b> 求 | ()))))))))))))))))))))))))))))))))))) |
|-----------|--------------------------------|-------|-------------|--------|------|----------------------|-------------------------|----------|---------------------|---------------------------------------|
|           | 项目名称: 调输入关键字                   |       |             | 审核状态   | : 全部 |                      | ▼ 搜索                    |          |                     | 中級项目信息                                |
| ч <u></u> | 序号 年度 项目编号                     | 流转记   | 15日々ゆ<br>1录 | KR¥    | рн   | imax <del>≫</del> Oa | <del>Alliano</del><br>X |          | 专业                  | ₩ <sup>I</sup> F                      |
|           | 1 2022 ——<br>显示第1到第1条记录,总共1条记录 | 成長    | 发起人         | 审批人    | 审批状态 | ) सनाकस              | 家批財商                    | 核通过      | 中医、中药学              | 查看 流转                                 |
|           |                                | 1     | E           | 科研项目省级 | 通过   | 2011-14/19-4         | 2022-04-01 1            |          |                     |                                       |
|           |                                | 2     | Ξ           | 石家庄市级  | 通过   |                      | 2022-04-01 1            |          |                     |                                       |
|           |                                | 3     | Ξ           | 李      | 通过   |                      | 2022-04-01 1<br>5:51:39 |          |                     |                                       |
|           |                                | 显示第 1 | 到第 3 奈记录,总共 | 3 乐记录  |      |                      |                         |          |                     |                                       |
|           |                                |       |             |        |      |                      |                         |          |                     |                                       |
|           |                                |       |             |        |      |                      |                         |          |                     |                                       |
|           |                                |       |             |        |      |                      |                         |          |                     |                                       |
|           |                                |       |             |        |      |                      |                         |          |                     |                                       |

### 5.2 合同管理

如果项目审批没有通过或者省里还没有给编号,点击合同管理是空白页。如图:

|           | 中医药科研项 | 目管理     | 系统      |       |      |      | 严禁通过这条统力和进 | ·密业务、杂储、外国、4 | k zela state da ana | 1990/24/10 xee. <b>O</b> s | 改善码 |
|-----------|--------|---------|---------|-------|------|------|------------|--------------|---------------------|----------------------------|-----|
|           | 科研项目管理 | क्षिक म | 项目名称: 请 | 输入关键字 | 搜索   |      |            |              |                     |                            |     |
| Professor | 合同管理   |         | 海 年度    | 项目编号  | 项目名称 | 项目类别 | 课题类别       | 审核状态         | 专业                  | 操作                         | J.  |
|           |        |         |         |       |      |      | 没有找到匹配的记录  |              |                     |                            |     |
|           |        |         |         |       |      |      |            |              |                     |                            | J   |
|           |        |         |         |       |      |      |            |              |                     |                            |     |
|           |        |         |         |       |      |      |            |              |                     |                            |     |
|           |        |         |         |       |      |      |            |              |                     |                            |     |
|           |        |         |         |       |      |      |            |              |                     |                            |     |
|           |        |         |         |       |      |      |            |              |                     |                            |     |
|           |        |         |         |       |      |      |            |              |                     |                            |     |
|           |        |         |         |       |      |      |            |              |                     |                            |     |

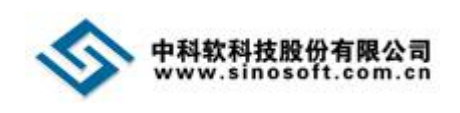

审批通过给了编号,在省级允许的的合同填报时间内可以填写编辑合同。如图:

| 科研项目管理     項目条     項目条     資金       項目第一     項目第一     項目第一     第二     項目第一     第二       合同管理     日     項目第一     項目第一     項目第一     項目第一       2022     2023001     基子儀型版研究[編字…     一般項目     指令項題     編別用/甲構通过     中原、中房学     編組合目 豊新合同 | 林发国家和新告急和面 <b>里的感信息 xee。①</b> \$***** |
|----------------------------------------------------------------------------------------------------|---------------------------------------|
| A 同管理 · · · · · · · · · · · · · · · · · · ·                                                                                                    |                                       |
| 2022 2023001 基于模型服动的机器学… ————————————————————————————————————                                                                                                    | 专业 操作                                 |
| DTM IBM IRCS. DH IRCS                                                                                                    | さ 中医、中药学 编辑合同 責新合同                    |
|                                                                                                    |                                       |
|                                                                                                    |                                       |
|                                                                                                    |                                       |
|                                                                                                    |                                       |
|                                                                                                    |                                       |
|                                                                                                    |                                       |
|                                                                                                    |                                       |
|                                                                                                    |                                       |
|                                                                                                    |                                       |
|                                                                                                    |                                       |
|                                                                                                    |                                       |
|                                                                                                    |                                       |

填写合同时候可以上传伦理材料。如图:

| а<br>В<br>В           | 2 3 3 5 5 5 5 5 5 5 5 5 5 5 5 5 5 5 5 5 |          |
|-----------------------|-----------------------------------------|----------|
| 1                     | y 123                                   | <u> </u> |
| 有                     | ξ.                                      |          |
| 3                     |                                         |          |
|                       |                                         | <i>h</i> |
|                       | 研究起止时间 2022-01-01 至 2024-12-31          |          |
| - <del>11</del><br>19 |                                         |          |
|                       | R7.04 152                               | ×.       |

填写以后可以通过查看合同页面进行合同下载。如图:

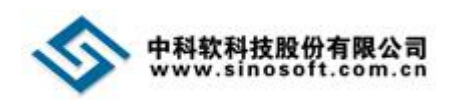

| 167163          | 中医药科研项目               | 管理系统      | ិ        |          |            |      | 严禁通过这条第小和法常相 | 5, 1966, <u>9</u> 690, | 林况国家和特信和引助进步的 | <b>1111).</b> ALES. <b>()</b> federal |
|-----------------|-----------------------|-----------|----------|----------|------------|------|--------------|------------------------|---------------|---------------------------------------|
| 면<br>면<br>· Hd· | <b>科研项目管理</b><br>课题申报 | 》<br>项目名称 | K: WHE   | 入关键字     | 搜索         |      |              |                        |               |                                       |
| (PHQ)           | 合同管理                  | 原号        | 年度       | 项目编号     | 项目名称       | 项目类别 | 课题类别         | 审核状态                   | 专业            | 操作                                    |
|                 |                       | 1         | 2022     | 2023001  | 基于模型驱动和机器学 | 一般项目 | 指令课题         | 省局用户审核通过               | 立 中医、中药学      | 编辑合同 查看合同                             |
|                 |                       | 显示第 1 到算  | ā 1 余记录. | 总共 1 条记录 |            |      |              |                        |               |                                       |
|                 |                       |           |          |          |            |      |              |                        |               |                                       |
|                 |                       |           |          |          |            |      |              |                        |               |                                       |
|                 |                       |           |          |          |            |      |              |                        |               |                                       |
|                 |                       |           |          |          |            |      |              |                        |               |                                       |
|                 |                       |           |          |          |            |      |              |                        |               |                                       |
|                 |                       |           |          |          |            |      |              |                        |               |                                       |
|                 |                       |           |          |          |            |      |              |                        |               |                                       |
|                 |                       |           |          |          |            |      |              |                        |               |                                       |
|                 |                       |           |          |          |            |      |              |                        |               |                                       |
|                 |                       |           |          |          |            |      |              |                        |               |                                       |
|                 |                       |           |          |          |            |      |              |                        |               | 4                                     |

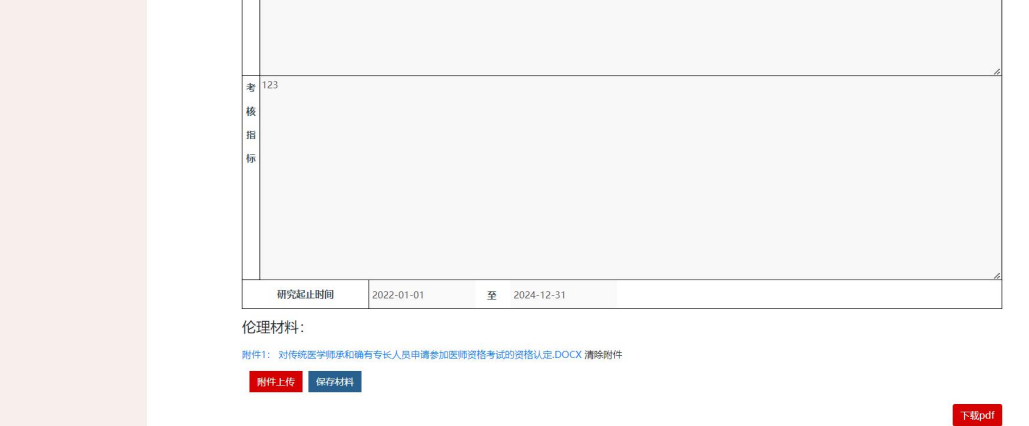